## Регистрация и работа в оптовом стоке Еврофлор.

1. Перейти в оптовый раздел сайта <u>https://www.euroflor.ru/wholesalers/</u>

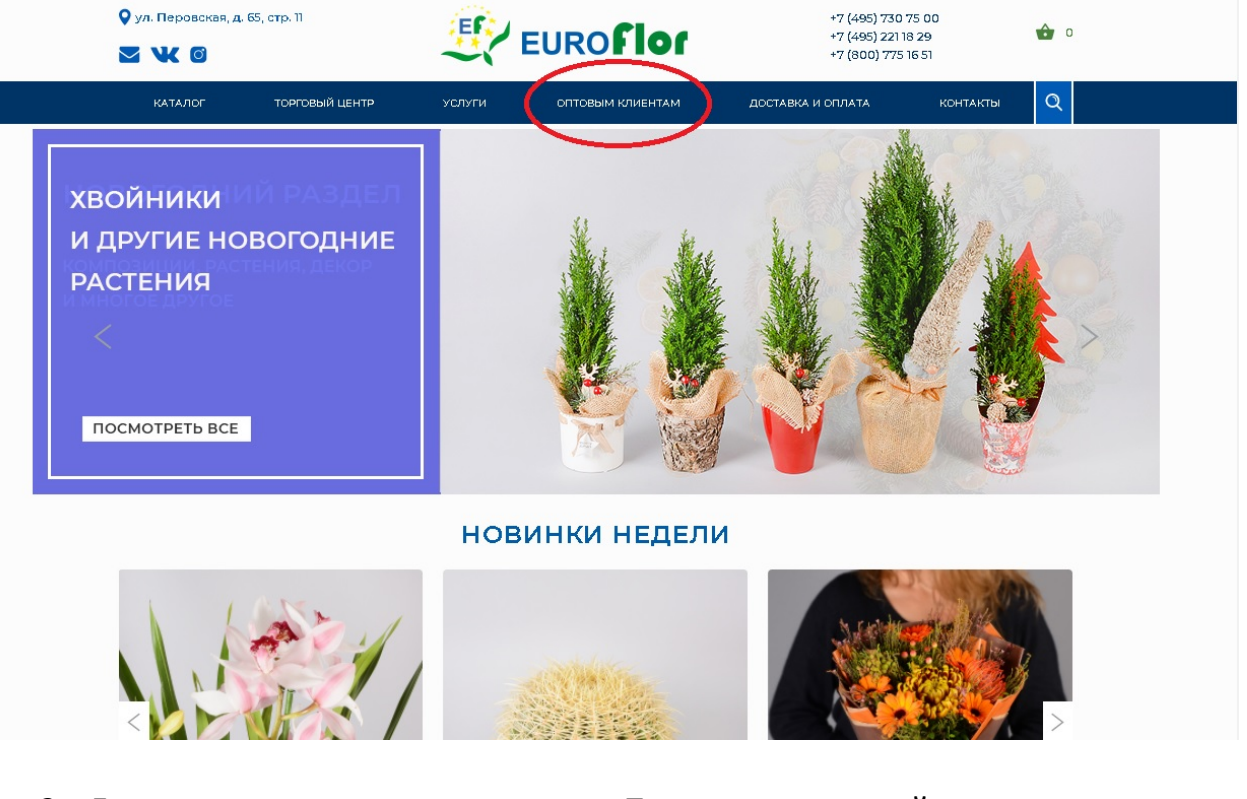

 Логин – ваша электронная почта. Пароль для первой авторизации 123456. В личном кабинете вы сможете изменить его на свой пароль.

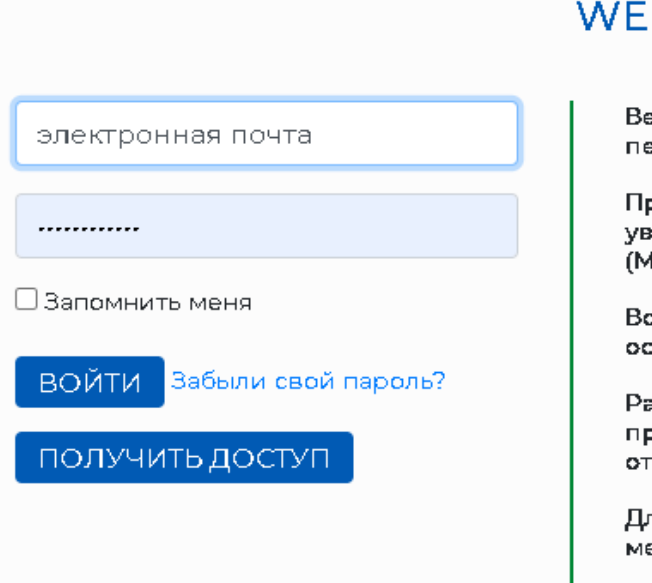

## WEBSHOP ЕВРОФЛОР

Вебшоп Еврофлор - это система онла период движения машины с товаро

Продажи новой партии стартуют кая уведомление на электронную почту, (МСК).

Все цены указаны с учетом вашей пе остаток товара обновляется в реалы

Раздел сопутствующие товары досту представлены товары, находящиеся отгрузке.

Для регистрации в онлайн магазине менеджерами или нажать на кнопку

Скачать инструкцию по работе в веб

 Торговая сессия на товары «в пути» открывается по субботам в 15-00 (МСК). Продажи закрываются во вторник в 9-00 (МСК).

Сток на сопутствующие товары доступен всегда. Товары из этого раздела находятся на нашем складе и готовы к отгрузке.

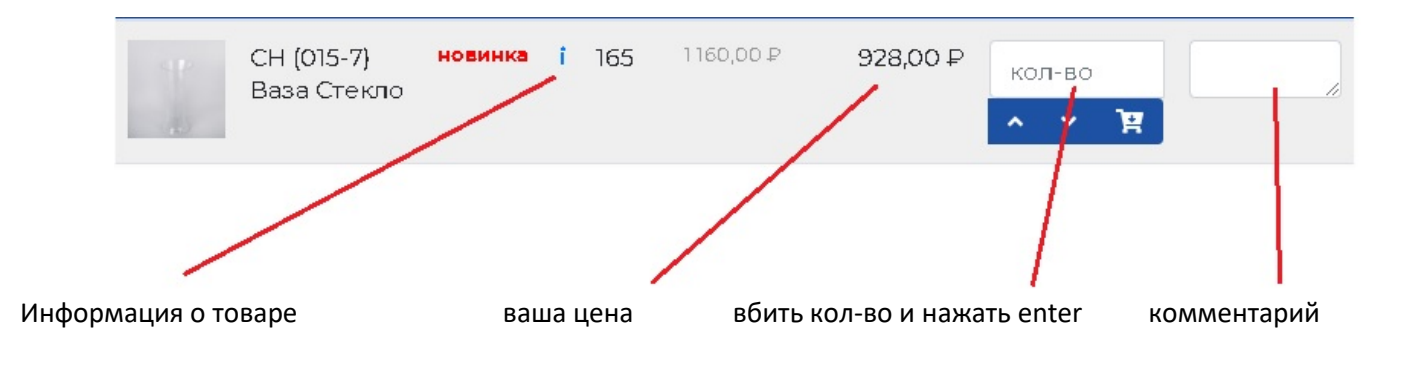

## 4. Добавленные товары попадают в корзину

|      | СН (015-7)<br>Ваза Стекло          | новинка | î | 165 | 1160,00₽  | 928,00 ₽ | кол-во   |
|------|------------------------------------|---------|---|-----|-----------|----------|----------|
| Anne | СН (07-158)<br>Бел. Ваза<br>Керам. | новинка | î | 7   | 1160,00₽  | 928,00 ₽ | кол-во Р |
| 1    | СН (07-158)<br>Сер. Ваза<br>Керам. | новинка | î | 7   | 1160,00₽  | 928,00 ₽ | кол-во   |
| ð    | СН (07-159)<br>Беж. Ваза<br>Керам. | новинка | î | 17  | 381,00 ₽  | 304,80₽  | кол-во   |
|      | CH (07-159)                        | новинка | t | g   | 381 0.0 P | 304 80 D |          |

5. Таймер в правом верхнем углу – это время активной торговой сессии. Его можно продлевать сколько угодно раз. По истечении времени таймера при открытой странице магазина, все товары, находящиеся в вашей корзине, оформятся в заказ. Если вы закроете сайт, то по истечении времени таймера, товары из корзины будут удалены.

|      |                                    |         |            | До окончания      | я сессии 05:59:55 | продлить т.      | АЙМЕР                    |
|------|------------------------------------|---------|------------|-------------------|-------------------|------------------|--------------------------|
| BA   | ЗЫ И ПОС                           | суда с  | тол        | ЮВАЯ              |                   | Выйті            | и                        |
| Фото | Наименование                       | Инфо    | Кол<br>(шт | і Цена Р<br>.)    | Ваша цена Р       | Заказ            | Комм <del>е</del> нтарий |
|      | СН (015-7)<br>Ваза Стекло          | новинка | i 15       | 4 1160,00₽        | 928,00 ₽          | кол-во<br>^ Y 🙀  |                          |
| hard | СН (07-158)<br>Бел. Ваза<br>Керам. | новинка | î          | <b>7</b> 1160,00₽ | 928,00 ₽          | кол-во<br>^ Y दि |                          |
| A    | СН (07-158)<br>Сер. Ваза           | новинка | î          | 7 1160,00₽        | 928,00 ₽          | кол-во           |                          |

6. В корзине вы можете добавить или удалить комментарий к каждому товару, также удалить любую позицию.

| К | 0 | P3 | И | н | А |  |
|---|---|----|---|---|---|--|
|---|---|----|---|---|---|--|

| Товар       |                              | Цена             | Кол-во       | Сумма         |    |
|-------------|------------------------------|------------------|--------------|---------------|----|
| ap<br>a     | СН (015-7) Ваза Стекло       | 928 <del>P</del> | 1            | 928₽          | ×  |
| Intell      | CH (07-158) Бел. Ваза Керам. | 928 P            | 2            | 1 856 P       | ×  |
| -           | СН (07-159) Беж. Ваза Керам. | 304.80₽          | 3            | 914.40 ₽      | ×  |
|             |                              |                  |              | удалить товар |    |
|             | можно добавить комментарий   |                  |              |               |    |
|             |                              |                  |              |               |    |
|             |                              |                  |              |               |    |
|             |                              |                  |              |               |    |
|             |                              |                  |              |               |    |
| Комментарий | к заказу                     |                  | Итого: 3 698 | 3.40 P        |    |
|             |                              |                  |              |               |    |
| в           | ЕРНУТЬСЯ К ПОКУПКАМ          |                  | ΟΦΟΡΜΙ       | 1ТЬ ЗАКАЗ     | // |

7. После нажатия «оформить заказ» вы увидите список всех товаров в вашем заказе. Красным будут подсвечены позиции, которых не хватило. Это значит, что другой пользователь оформил заказ на этот товар раньше. Например, на скриншоте ниже СН (07-159) Беж. Ваза Керам. Заказано 3 шт, в наличии на момент оформления заказа 1 шт.

## корзина

| Ваш заказ с номером 6984 успешно оформлен. |                         |
|--------------------------------------------|-------------------------|
| Название                                   | Заказано/есть в наличии |
| СН (015-7) Ваза Стекло                     | 1шт. / 1шт.             |
| СН (07-158) Бел. Ваза Керам.               | 2шт. / 2шт.             |
| СН (07-159) Беж. Ваза Керам.               | 3шт. / 1шт.             |
|                                            |                         |
|                                            |                         |
|                                            |                         |

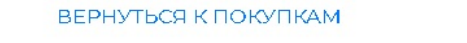

 После оформления заказ вы получите уведомление на электронную почту, также можно посмотреть всю историю ваших заказов, нажав на кнопку «мои заказы» в правом верхнем углу.

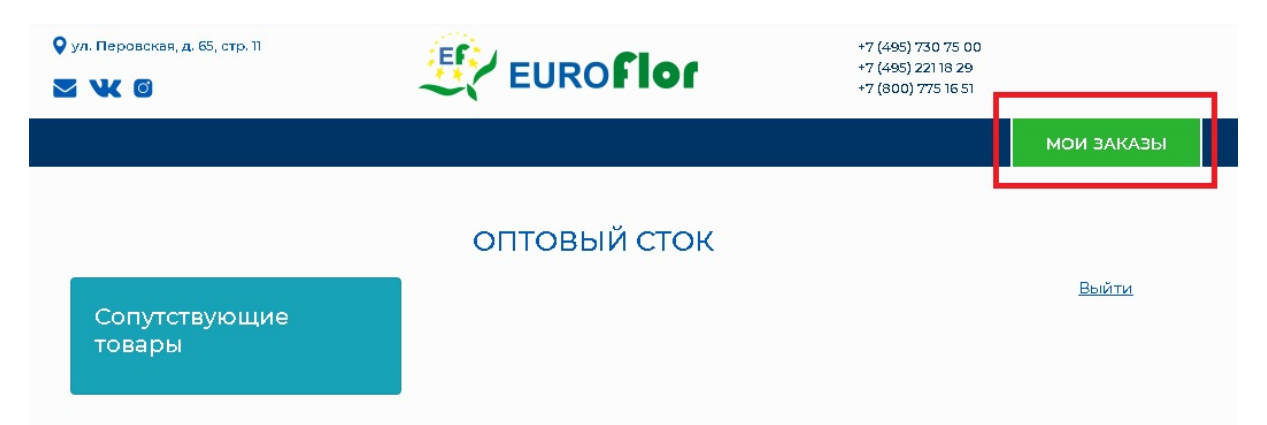